| Modul   | Statens Refusion                                      |
|---------|-------------------------------------------------------|
| Emne    | Opret refusionsanmodning for ressourceforløb (manuel) |
| Rolle   | Indberetter; Sagsbehandler                            |
| Version | 5.3.1                                                 |

I udgangspunktet oprettes en refusionsanmodning automatisk, på baggrund af de oplysninger der er angivet på ressourceforløbssagen.

Det er også muligt manuelt at oprette en refusionsanmodning (fx hvis fremtidige forhold kendes), hvilket denne vejledning beskriver.

Ved oprettelse af en refusionsanmodning gemmes den som kladde, når start- og slutdato for refusionsperioden er angivet, og den indberettes automatisk, når alle obligatoriske felter er udfyldt med valide data OG refusionsperiodens slutdato er passeret. Felter, der er obligatoriske at udfylde, er markeret med \* i vejledningen.

Visse felter vil være præudfyldt baseret på eventuelle andre refusionssager der måtte ligge i Statens Refusion og med data hentet i SLS. Præudfyldte felter er markeret med (!) i vejledningen nedenfor og skal verificeres af en bruger.

| Trin                                                      | Forklaring                                                                                                    | Navigation                                                                                                    |
|-----------------------------------------------------------|----------------------------------------------------------------------------------------------------|----------------------------------------------------------------------------------------------------|
| Tilgå sag via<br>oversigtssiden                           | Klik på ' <b>Refusionssager</b> ' i headeren,<br>og klik dernæst enten på ' <b>Alle mine</b><br><b>Iøngrupper</b> ' eller ' <b>Aktuel løngruppe</b> ' i<br>dropdown-menuen.<br>Klik på den sag, du ønsker at oprette en<br>refusionsanmodning for. Herved<br>navigeres du til sagens detaljeside.<br><i>Hvis du har brug for at se, hvordan man</i><br><i>evt. fremsøger en sag, se</i><br><i>navigationsseddel: "9.1 Fremsøg en</i><br><i>given refusionssag".</i> | Statens Refusion<br>Refusionssager V Ny indberetning V<br>Aktuel løngruppe<br>Alle mine løngrupper                                  |
| Start refusions-<br>anmodning på<br>sagens<br>detaljeside | Klik på ' <b>Ny refusionsanmodning</b> '<br>under fanen "Sagsoverblik".                                                                                                    | Refusionsanmodninger<br>Ingen oprettede refusionsanmodninger.<br>Ny refusionsanmodning                                              |
| Angiv perioden,<br>der søges<br>refusion for              | Hvis der skal søges refusion for en<br>anden periode, skal du angive dette ved<br>at ændre start- og/eller slutdato* (!)ved<br>spørgsmål herom. Angiv da ved at<br>indtaste ny(e) dato(er) eller vælg via<br>kalenderikonet.<br>Standard for anmodningen er, at den<br>løber for én kalendermåned ad gangen.<br>Det er dog muligt at ændre<br>refusionsperiodens slutdato, således at<br>det vil passe med fulde uger, når<br>kommunen evt. måtte ønske det.        | Hvilken periode søger du refusion for?         Startdato       Slutdato         01-01-2024 <ul> <li>31-01-2024</li> <li> </li></ul> |

| Trin                                                                                               | Forklaring                                                                                                    | Navigation                                                                                                    |
|----------------------------------------------------------------------------------------------------|----------------------------------------------------------------------------------------------------|----------------------------------------------------------------------------------------------------|
| Angiv hvor mange<br>timer pr. uge<br>medarbejderen fik<br>udbetalt løn for<br>før<br>sygemeldingen | Spørgsmålet 'Hvor mange<br>arbejdstimer om ugen fik<br>medarbejderen udbetalt løn for inden<br>sygemeldingen?'* (!) udfyldes<br>automatisk, baseret på<br>ansættelsesbrøken i SLS.                                                                                                    | Arbejdsoplysninger fra SLS         Ansættelsesbrøk       37 / 37         Lønform       Bagudannet(2)         Ikrafttrædelsesdato       01-01-2024         Hvor mange arbejdstimer om ugen fik medarbejderen udbetalt løn for inden sygemeldingen?         Antal timer ar bergøret ud fra ovenslånde ansættelsesbrøk. Kontrollør at denne er korrekt lit. me om ugen nine sygemeldingen.         37,00       timer/uge |
| Angiv refusion<br>uden fradrag og<br>tillæg til<br>beregning af<br>forventet refusion              | Det er muligt at angive et beløb for den<br>forventede refusion uden fradrag og<br>tillæg i feltet ' <b>Hvilken refusion uden</b><br><b>fradrag og tillæg skal anvendes til</b><br><b>beregning af forventet refusion?'*</b><br>Feltet er forudfyldt med kr. 0,00, og hvis<br>der ikke indsættes et beløb for forventet<br>refusion, vil den forventede refusion<br>blive angivet til kr. 0,00.                                                                                                    | Hvilken refusion uden fradrag og tillæg skal anvendes til beregning af forventet refusion?<br>Angiv rofusion uden fradrag og tillæg for hele refusionsperioden. Hvis beløbet ændres på et tir<br>uden fradrag og tillæg' hvorved forventet refusion også vil blive genberegnet<br>0,00 kr.                                                                                                    |
| Angiv om arbejdet<br>er genoptaget i<br>perioden og evt.<br>fraværstimer                           | <ul> <li>Hvis arbejdet er delvist genoptaget i perioden, skal du angive dette ved at ændre 'Nej'(!)* til 'Ja' ved spørgsmål herom. Angiv da:</li> <li>Dato for, hvornår medarbejderen genoptog arbejdet*</li> <li>Medarbejderens sygetimer ved at indtaste år, uge, timer og minutter pr. uge, der har indeholdt arbejde.*</li> <li>Klik på 'Tilføj uge' for at tilføje flere uger.</li> <li>Ved genoptagelse af arbejdet på andre dage end mandag, skal der kun angives fraværstimerne for de dage af ugen, hvor medarbejderen har genoptaget arbejdet.</li> </ul> | Er arbejdet delvist genoptaget i perioden?<br>Ja Nej<br>Er arbejdet blevet delvist genoptaget i perioden?<br>Ja Nej<br>Hvornår genoptog medarbejderen arbejdet?<br>Angiv sygetimer:<br>År Uge Timer Minutter<br>+ tilføj uge                                                                                                    |
| Angiv om<br>medarbejderen er<br>blevet rask                                                        | <ul> <li>Hvis medarbejderen er blevet rask, skal<br/>du angive dette ved at ændre 'Nej'(!)* til<br/>'Ja' ved spørgsmål herom. Angiv da:</li> <li>Dato for medarbejderens sidste<br/>fraværsdag i ressourceforløbet*</li> </ul>                                                                                                    | Er medarbejderen blevet rask?                                                                                                    |

| Trin                                                                 | Forklaring                                                                                                    | Navigation                                                                                                    |
|----------------------------------------------------------------------|----------------------------------------------------------------------------------------------------|----------------------------------------------------------------------------------------------------|
| Angiv om<br>medarbejderen<br>stadig modtager<br>løn                  | <ul> <li>Hvis medarbejderen ikke længere<br/>modtager løn, skal du angive dette ved<br/>at ændre 'Ja'(!)* til 'Nej' ved spørgsmål<br/>herom. Angiv da:</li> <li>Dato for medarbejderens sidste<br/>dag med ret til løn*</li> </ul>                                           | Modtager medarbejderen stadig løn?<br>Ja  Nej<br>Hvad var sidste dag med ret til løn/sygeløn?                                                                                                    |
| Angiv om der er<br>sket ændringer i<br>lønnen i<br>refusionsperioden | Er der sket ændringer til lønnen i<br>refusionsperioden, skal du angive dette<br>ved at ændre ' <b>Nej</b> '(!)* til ' <b>Ja'</b> ved<br>spørgsmål herom.<br>Angiv da:<br>• Dato for lønændring<br>• Lønnen efter ændringen i kr. pr.<br>måned                               | Er der sket ændringer i lønnen i refusionsperioden?<br>Ja Nej<br>Oplys datoen for lønændring<br>Hvad er lønnen efter ændringen?<br>kr./mdr.                                                                      |
| Angiv om<br>medarbejderen<br>har afholdt ferie                       | <ul> <li>Hvis medarbejderen har afholdt ferie i<br/>fraværsperioden, skal du angive dette<br/>ved at ændre 'Nej'(!)* til 'Ja' ved<br/>spørgsmål herom.</li> <li>Angiv da:</li> <li>Start- og slutdato for<br/>ferieperioden og klik på 'Tilføj<br/>ferieperiode'*</li> </ul> | Har medarbejderen afholdt ferie i fraværsperioden?<br>Ja Nej<br>Angiv afholdt ferie:<br>Angiv den afholdte ferieperiode, og klik på tilføj ferieperiode for at ti<br>Startdato Slutdato<br>+ tilføj ferieperiode |
| Lås for<br>indberetning                                              | Hvis du ønsker at låse anmodningen for<br>indberetning til NemRefusion, fx fordi<br>der lige er noget, du skal undersøge,<br>skal du ændre ' <b>Nej'* (!)</b> til <b>'Ja'</b> ved<br>spørgsmål herom.                                                                        | Vil du låse anmodningen for indberetning?<br>Hvis du svarer ja, vil anmodningen ikke blive<br>O Ja                                                                                                    |
| Angiv eventuelle<br>noter                                            | Angiv eventuelle interne noter.<br>NB! Noterne indberettes ikke.                                                                                                    | Angiv eventuelle noter: (frivilligt)<br>Disse noter vil ikke blive indberettet.                                                                                                    |

| Trin                                                                                                    | Forklaring                                                                                                    | Navigation              |  |
|----------------------------------------------------------------------------------------------------|----------------------------------------------------------------------------------------------------|-------------------------|--|
| Afslut og vis<br>anmodningen                                                                                                    | Klik på <b>'Afslut og vis anmodning'</b> .<br>Herved navigeres du til detaljesiden for<br>anmodningen.                                                                                         | Afslut og vis anmodning |  |
|                                                                                                    | Er alle obligatoriske felter udfyldt<br>korrekt, får indberetningen status 'Klar til<br>indberetning' og indberettes automatisk<br>til NemRefusion, når refusionsperioden<br>er tilbage i tid. |                         |  |
|                                                                                                    | Mangler obligatoriske oplysninger, får<br>indberetningen status 'Mangler<br>oplysninger' og indberettes ikke, før<br>disse er angivet.                                                         |                         |  |
|                                                                                                    | <b>OBS!</b> Obligatoriske oplysninger skal<br>angives senest 3 måneder efter 1. dag i<br>refusionsperioden for ikke at miste<br>refusion.                                                      |                         |  |
| Låst anmodning:                                                                                                    |                                                                                                    |                         |  |
| Når alle obligatoriske felter er udfyldt med valide data, og den er klar til indberetning, skal du huske at låse den op igen, så den automatisk vil blive indberettet til NemRefusion ( <i>se evt. navigationsseddel:</i> |                                                                                                    |                         |  |

"9.6 - Lås anmodning op for indberetning".